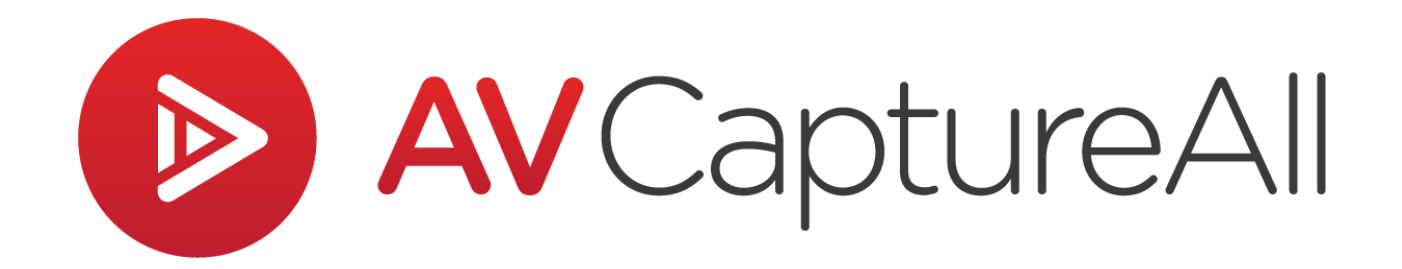

## How-to Guide: Setup Audio in Remote Desktop

AV Capture All 19125 Northcreek Parkway, STE 120 Bothell, WA 98011 Phone: 888.360.2822 Fax: 253.414.1990 <u>support@avcaptureall.com</u> <u>http://www.avcaptureall.net/</u>

2/5/2019

## le overview s

The purpose of this guide is to walk you through how to configure the remote audio options in Microsoft Remote Desktop. These steps are necessary when using Remote Desktop to remotely control AV Capture for recording. If at any time you have questions regarding this process, please call our customer support line at <u>888-360-2822</u> or email us at <u>Support@AVCaptureAll.com</u>.

## > Directions

Remote Desktop Connection – C × Remote Desktop
Connection
Computer:
Description
Computer:
Description
Computer:
Description
Computer:
Description
Computer:
Description
Computer:
Description
Computer:
Description
Computer:
Description
Computer:
Description
Computer:
Description
Computer:
Description
Computer:
Description
Computer:
Description
Computer:
Description
Computer:
Description
Computer:
Computer:
Description
Computer:
Computer:
Computer:
Computer:
Computer:
Computer:
Computer:
Computer:
Computer:
Computer:
Computer:
Computer:
Computer:
Computer:
Computer:
Computer:
Computer:
Computer:
Computer:
Computer:
Computer:
Computer:
Computer:
Computer:
Computer:
Computer:
Computer:
Computer:
Computer:
Computer:
Computer:
Computer:
Computer:
Computer:
Computer:
Computer:
Computer:
Computer:
Computer:
Computer:
Computer:
Computer:
Computer:
Computer:
Computer:
Computer:
Computer:
Computer:
Computer:
Computer:
Computer:
Computer:
Computer:
Computer:
Computer:
Computer:
Computer:
Computer:
Computer:
Computer:
Computer:
Computer:
Computer:
Computer:
Computer:
Computer:
Computer:
Computer:
Computer:
Computer:
Computer:
Computer:
Computer:
Computer:
Computer:
Computer:
Computer:
Computer:
Computer:
Computer:
Computer:
Computer:
Computer:
Computer:
Computer:
Computer:
Computer:
Computer:
Computer:
Computer:
Computer:
Computer:
Computer:
Computer:
Computer:
Computer:
Computer:
Computer:
Computer:
Computer:
Computer:
Computer:
Computer:
Computer:
Computer:
Computer:
Computer:
Computer:
Computer:
Computer:
Computer:
Computer:
Computer:
Computer:
Computer:
Computer:
Computer:
Computer:
Computer:
Computer:
Computer:
Computer:
Computer:
Computer:
Computer:
Computer:
Computer:
Computer:
Computer:
Computer:
Computer:
Computer:
Computer:
Computer:
Computer:
Computer:
Computer:
Computer:
Computer:
Computer:
Computer:
Computer:
Computer:
Computer:
Computer:
Computer:
Computer:
Computer:
Computer:
Computer:
Computer:
Computer:
Computer:
Computer:
Computer:
Computer:
Computer:
Computer:
Computer:
Computer:
Computer:
Computer:
Comp

Show Options

**Step 1:** In Remote Desktop, click the Show Options button.

**Step 2:** Navigate to the Local Resources tab (1). In the Remote Audio section, click the Settings button (2).

Connect Help

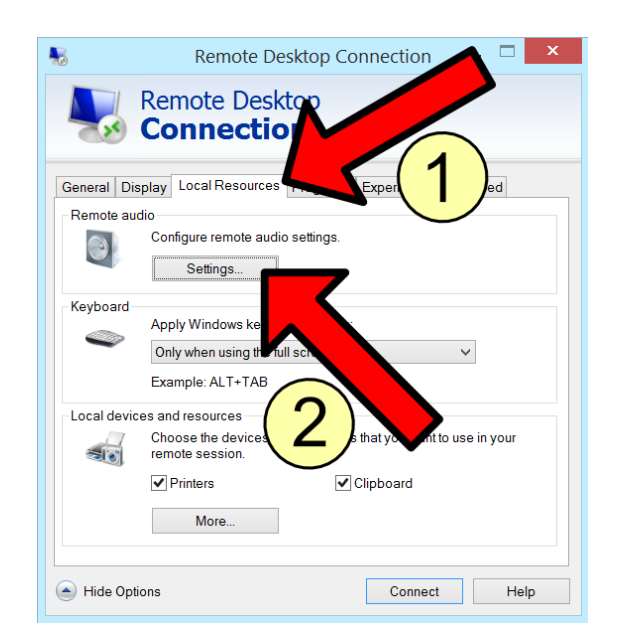

**Step 3:** In the Remote Audio Playback section of the pop-up window, select the "Play on remote computer" radio button. Click OK.

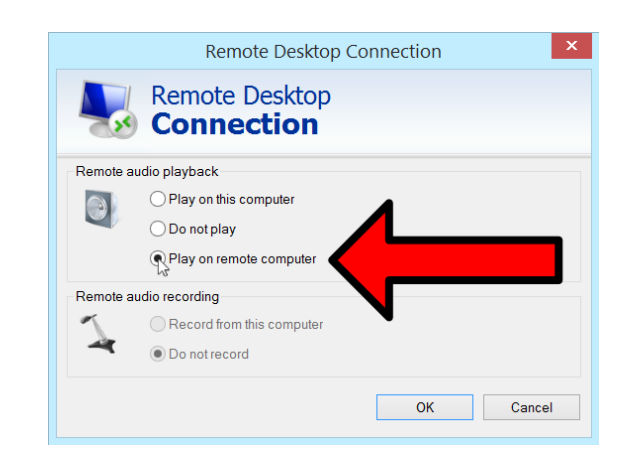

## le Summary 🗞

If you followed the steps above, you should now be able to remote into the recording PC and use AV Capture to record audio. If this is not the case, please call our customer support line at <u>888-360-2822</u> or email us at <u>Support@AVCaptureAll.com</u>.